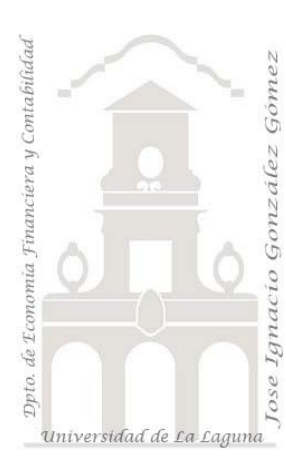

## Caso 310 Dpto RRHH

3 Casos PBI y DAX. Creacion de columnas y medidas básicas: Uso de COUNT, AVERAGE, IF COUNT, AVERAGE, IF

Jose Ignacio González Gómez Departamento de Economía, Contabilidad y Finanzas - Universidad de La Laguna <u>www.jggomez.eu</u> Ejercicio Basado: <u>Curso de Udemy "Aprende Power BI y Análisis de Datos"</u> de Javier Gomez <u>de datdata</u>

## Enunciado y DATASET

Solicitan al departamento de recursos humanos un análisis sobre el desempeño de nuestros empleados para lo cual disponemos de la siguiente información en bruto:

Tabla de empleados - Tabla de Evaluación - Tabla de Sueldos

|   | А                            |                          |                            | В                                                             |                                           | С                |               | D                                         |               | E             |                |                |                            | F                                      | G                                                                  |                                         |                                                      | н        | 1 |
|---|------------------------------|--------------------------|----------------------------|---------------------------------------------------------------|-------------------------------------------|------------------|---------------|-------------------------------------------|---------------|---------------|----------------|----------------|----------------------------|----------------------------------------|--------------------------------------------------------------------|-----------------------------------------|------------------------------------------------------|----------|---|
| 1 | ID Empleado 🔻                | No                       | mbr                        | e Emplea 💌                                                    | Estad                                     | o 🔻              | Nac           | imient                                    | • •           | Género        | <b>•</b>       | Dep            | parta                      | ament 🔻                                | Posición                                                           | -                                       | Nom                                                  | ore Je 🔻 |   |
| 2 | 1102024149                   | 102024149 Spirea, Kelley |                            | Califo                                                        | alifornia, Est 28/09/1980                 |                  | Mujer         |                                           | Admin Offices |               | Administrative |                | Elijial                    | h Gray                                 |                                                                    |                                         |                                                      |          |   |
| 3 | 1001109612                   | 09612 Darson, Jene'ya    |                            | Califo                                                        | rnia, Es                                  | , Est 10/05/1983 |               | Mujer                                     |               | Admin Offices |                | Administrative |                            | Elijial                                | h Gray                                                             |                                         |                                                      |          |   |
| 4 | 4 1000974650 Stanley, David  |                          | Texas, Estado 16           |                                                               | 16/12/1975 Hombre                         |                  | Admin Offices |                                           | Manager       |               | Debra Houlihan |                | n                          |                                        |                                                                    |                                         |                                                      |          |   |
| 5 | 5 1206043417 Quinn, Sean     |                          | Mass                       | achuset                                                       | husett 10/06/1969                         |                  | 969           | Hombr                                     | e             | Admin Offices |                | Manager        |                            | Janet                                  | King                                                               |                                         |                                                      |          |   |
| 6 | 1307060188 Boutwell, Bonalyn |                          | ell, Bonalyn               | Califo                                                        | ornia, Es                                 | t (              | 02/04/1       | 972                                       | Mujer         |               | Admin Offices  |                | Manager                    |                                        | Elijial                                                            | h Gray                                  |                                                      |          |   |
|   |                              |                          | 1<br>2<br>3<br>4<br>5<br>6 | A<br>ID Empleade<br>13070<br>10110<br>15010<br>13040<br>11070 | 60199<br>22883<br>72311<br>55947<br>27358 | Evaluad          | B             | ▼<br>5,91<br>9,46<br>5,70<br>7,21<br>5,99 |               | c             |                |                | 1<br>2<br>3<br>4<br>5<br>6 | ID Emple<br>12<br>12<br>12<br>13<br>14 | A<br>205033102<br>211051232<br>204032927<br>308060366<br>408069882 | 1<br>Suel<br>2<br>2<br>2<br>2<br>2<br>2 | B<br>do<br>26536<br>27684<br>28153<br>28865<br>29135 | C        |   |
|   | < > T                        | abla                     | Em                         | pleados                                                       | Tabla                                     | Evaluaci         | on            | Tabla                                     | a Sue         | eldo          |                | ÷              |                            |                                        |                                                                    |                                         |                                                      |          |   |

## Se pide (preguntas base del modelo)

En base a la información disponible, las preguntas basicas a responder están relacionadas con:

- Análisis general de los empleados
  - o Tabla con sus datos básicos
  - o Promedios de edad, sueldo y desempeño
  - o Empleados por departamento
  - Empleados por región
- Análisis del coste
  - o Tabla con sus datos básicos
  - Sueldo por departamento
  - Sueldo por edad
  - Sueldo por región
- Evaluación del desempeño
  - Tabla con sus datos básicos
  - Evaluación promedio por jefe
  - Evaluación promedio por departamento.
  - Evaluación promedio por genero
  - o Evaluación promedio por área

#### Conceptos, técnicas y formulas DAX requeridas

Los conceptos y técnicas aplicar están relacionadas con el proceso ETL con Power Query y modelado de datos con Power Pivot y sus relaciones. Creacion de tabla calendario en caso necesario.

Creacion de medidas DAX necesarias.

#### Pasos sugeridos en el proceso ETL

De un primer un análisis de la información disponible nos encontramos que esta se encuentra concentrada en un libro Excel y en tres pestañas observando que son ficheros normalizados y por tanto no deberíamos tener problemas a su incorporación al modelo de datos. En todo caso realizaremos una serie de transformaciones como son:

Proceso ETL con Power Query

- Creamos consulta al origen de datos
- Confirmamos que las tres tablas se han importado correctamente tanto el nombre de las columnas como el tipo.

Trabajando con campos fechas creacion de columna fecha de referencia, Edad de Referencia y Edad Actual

Para el caso de la tabla empleados y con el fin de poder disponer de los grupos de edad vamos a crear varias columnas:

Crearemos una columna que llamaremos "Fecha de Referencia" con la opcion Agregar

 Columna Personalizada y en este caso nos interesa establecer el valor correspondiente a la fecha 31/12/2019 (43830,00) que es la que se corresponde con los valores de referencia de los datos, es decir el valor del informe

| Columna personalizada                                          |   |  |  |  |  |  |  |
|----------------------------------------------------------------|---|--|--|--|--|--|--|
| Agregue una columna que se calcula a partir de otras columnas. |   |  |  |  |  |  |  |
| Nuevo nombre de columna                                        | _ |  |  |  |  |  |  |
| Fecha de Referencia                                            |   |  |  |  |  |  |  |
| Fórmula de columna personalizada 🕕                             |   |  |  |  |  |  |  |
| = 43830.00                                                     |   |  |  |  |  |  |  |

Y cambiamos el tipo a formato fecha

 Columna o campo Edad de Referencia. Esta nueva columna que deseamos crear nos ofrecerá la edad de los empleados en el momento de los datos de referencia del informe y para ello tendremos que operar restando a la "Fecha de Referencia" – "Nacimiento".

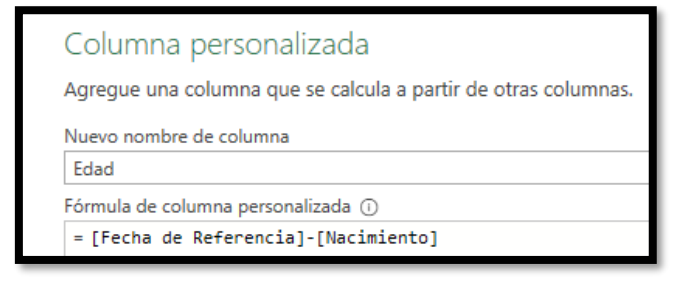

Seleccionada esta columna, vamos a determinar el total de años transcurrido a traves de la opcion, Agregar Columna – De Fecha y Hora – Total años, que nos dará el total en años transcurrido entre las dos fechas, pero con decimales. Si queremos quitarlos procederemos a aplicar la opcion Agregar Columna- De numero – Redondear – Redondear a la baja

Cambiamos el nombre a Edad de Referencia y podemos quitar los pasos intermedios no necesarios.

3. Columna Edad Actual, a continuación, nos interesa tener actualizada la edad actual de los empleados y para ello selecciona la columna Nacimiento accedemos a la opcion Agregar Columna – Fecha - Antigüedad y seleccionamos la opcion duración total años que igualmente que en el caso anterior necesitamos redondear con la opcion Agregar Columna- De numero – Redondear – Redondear a la baja

Procedemos igualmente a renombrar la columna con Edad Actual, esto nos dará la edad actualizada de los empleados a fecha actual o de sistema.

#### Creacion del grupo de edades

 En este caso tomaremos como referencia la columna Edad de Referencia y con la opcion Agregar Columna, Columna Condicional procedemos a crear los cuatro grupos deseados.

|                               | Agregar una columna condicional                                                          |              |         |    |       |                |         |          |  |  |  |
|-------------------------------|------------------------------------------------------------------------------------------|--------------|---------|----|-------|----------------|---------|----------|--|--|--|
| Agregue                       | Agregue una columna condicional que se calcula a partir de las otras columnas o valores. |              |         |    |       |                |         |          |  |  |  |
| Nuevo n                       | ombre de columna                                                                         |              |         |    |       |                |         |          |  |  |  |
| Grupo de Edad de Referencia   |                                                                                          |              |         |    |       |                |         |          |  |  |  |
|                               | Nombre de columna                                                                        | Operador     | Valor ( | D  |       | Salida         | 0       |          |  |  |  |
| Si                            | Edad de Referencia 🔹                                                                     | es menor que | ABC +   | 30 | Enton | ABC<br>123 ▼   | 20-30   |          |  |  |  |
| O si                          | Edad de Referencia 🔻                                                                     | es menor que | * ABC * | 40 | Enton | ABC +          | 30-40   |          |  |  |  |
| O si                          | Edad de Referencia 🔻                                                                     | es menor que | * ABC * | 50 | Enton | ABC ▼<br>123 ▼ | 40-50   |          |  |  |  |
| O si                          | Edad de Referencia 🔻                                                                     | es menor que | * ABC * | 60 | Enton | ABC -          | 50-60   |          |  |  |  |
| Agregar<br>De lo cor<br>ABC - | rcláusula<br>ntrario ①<br>60-70                                                          |              |         |    |       |                |         |          |  |  |  |
|                               |                                                                                          |              |         |    |       |                | Aceptar | Cancelar |  |  |  |

En resumen, los pasos aplicados a las distintas consultas quedan resumidos en el siguiente esquema.

| XIII 🙂 👻 〒 Tabla Empleados - Edito<br>Archivo Inicio Transformar | Configuración de la co                                                                                                    | ×               | Configuración de la co                          | o ×                                   | Configuración de la co ×                        |  |  |
|------------------------------------------------------------------|----------------------------------------------------------------------------------------------------|-----------------|-------------------------------------------------|---------------------------------------|-------------------------------------------------|--|--|
| Editor avar                                                      | PROPIEDADES     Nombre                                                                                                    |                 | <ul> <li>PROPIEDADES</li> <li>Nombre</li> </ul> |                                       | <ul> <li>PROPIEDADES</li> <li>Nombre</li> </ul> |  |  |
| cargar → vista previa → III Administra                           | Tabla Empleados                                                                                                    |                 | Tabla Evaluacion                                | Tabla Sueldo<br>Todas las propiedades |                                                 |  |  |
| Cerrar Consulta                                                  | Todas las propiedades                                                                                                    |                 | Todas las propiedades                           |                                       |                                                 |  |  |
| Consultas [3]                                                    | PASOS APLICADOS                                                                                                    |                 | A PASOS APLICADOS                               |                                       | A PASOS APLICADOS                               |  |  |
| Tabla Empleados                                                  | Origen H                                                                                                    |                 | Origen<br>Navegación                            | *                                     | Origen 👫<br>Navegación 🛠                        |  |  |
| Tabla Sueldo                                                     | Tipo cambiado<br>Personalizada agregada<br>Tipo cambiado1<br>Personalizada agregada1<br>Total de años insertados<br>Redondeo hacia abajo inserta<br>Antigüedad insertada<br>Total de años insertados1<br>Redondeado a la baja<br>Columnas con nombre cambi<br>Xeloumnas con nombre cambi | * * * * * * * * | Encaezados promovidos<br>X Tipo cambiado        | ×                                     | Encabezados promovidos 🛞<br>X Tipo cambiado     |  |  |

#### Modelo de datos (Power Pivot) y DAX Básico

Con las tres tablas disponibles y normalizadas las agregamos al modelo de datos y las relacionamos a traves del ID Empleado:

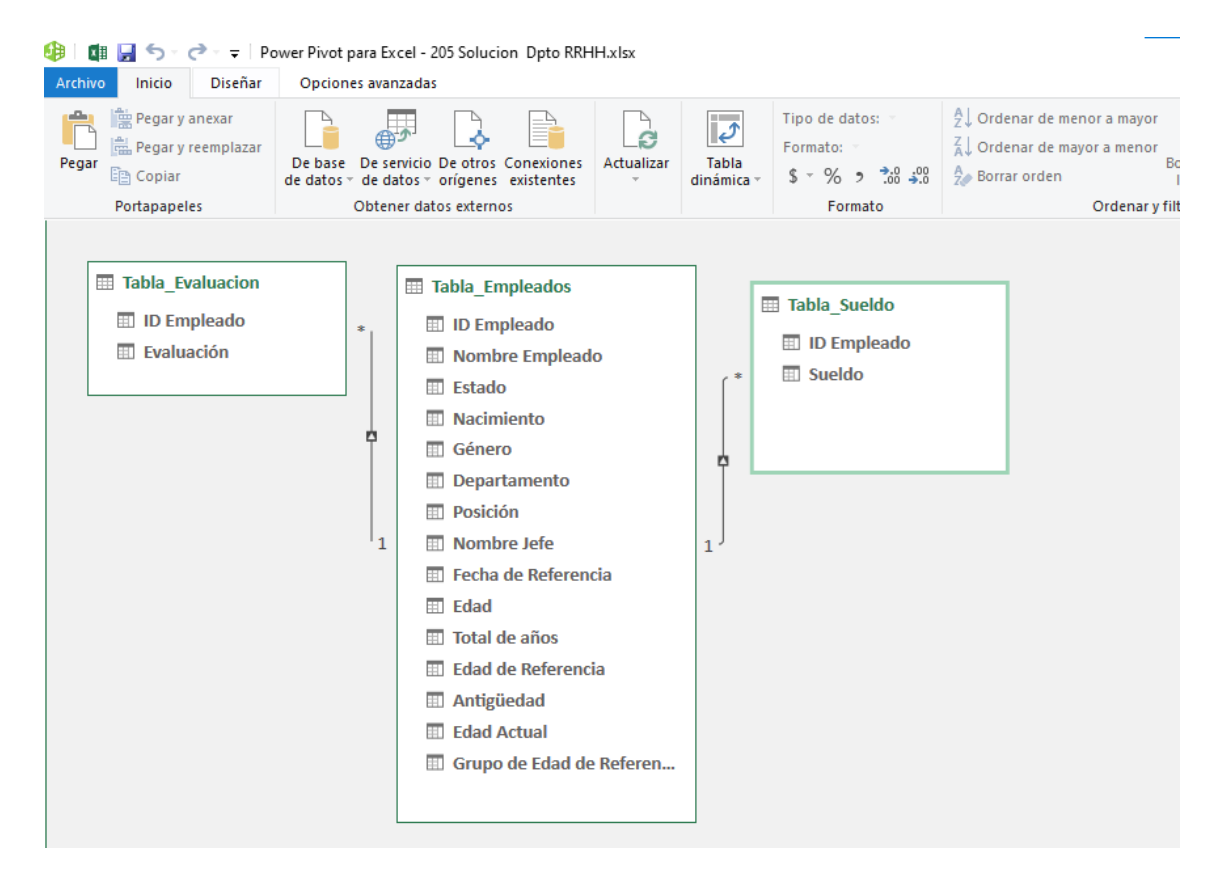

### Trabajando con DAX, creacion de columnas y medidas básicas: Uso de COUNT, AVERAGE, IF

Se recomienda practicar la creacion de medidas basicas con DAX.

- Contando empleados con DAX COUNT Crear la medida para contar los empleados. Tabla Empleados - Nueva medida Total Empleados = COUNT('Tabla Empleados'[ID Empleado])
- Promediando con DAX AVERAGE

Página | 5

Tabla Sueldo - Nueva medida:

Sueldo Prom = AVERAGE('Tabla Sueldo'[Sueldo])

Tabla Sueldo - Nueva medida:

Evaluacion Prom = AVERAGE('Tabla Evaluacion'[Evaluacion])

• Calculando edad con DAX – YEARFRAC Tabla Empleados - New Column:

Edad = INT(YEARFRAC('Tabla Empleados'[Nacimiento],TODAY()))

Creando Columnas de Grupos con DAX usando IF

```
Tabla Empleados - Nueva columna
Grupo Edad =
IF('Tabla Empleados'[Edad] <= 30 , "20-30" ,
IF('Tabla Empleados'[Edad] <= 40, "30-40" ,
IF('Tabla Empleados'[Edad] <= 50 , "40-50" ,
IF('Tabla Empleados'[Edad] <= 60 , "50-60" ,
IF('Tabla Empleados'[Edad] <= 70 , "60-70" ,
"Mas 70"
)))))</pre>
```

#### Se pide tipo de Informe:

# Informe con Tablas - Gráficos Dinámicos y sarmentadores en Excel

Desarrollar informes similares a los propuestos en las siguientes ilustraciones aplicando los conceptos y técnicas necesarias relacionadas con las tablas y gráficos dinámicos y uso de segmentadores basados en un modelo de datos.

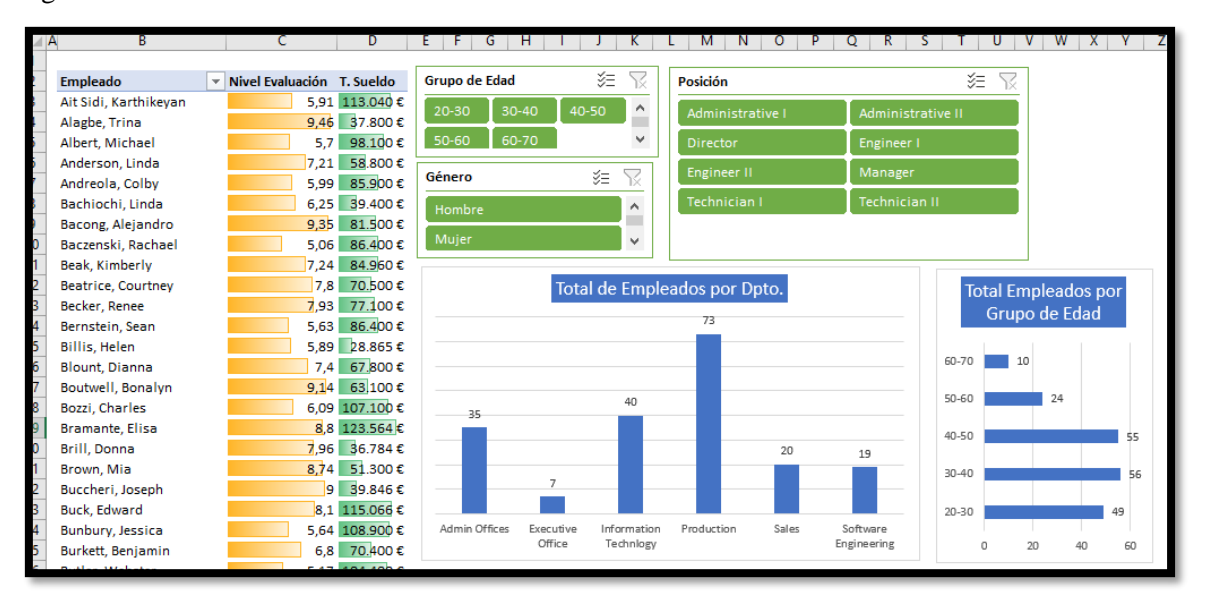

| 26 | Butler, Webster   | 5,17 104.400€  |                         |             |              |            |                   |                 |               |
|----|-------------------|----------------|-------------------------|-------------|--------------|------------|-------------------|-----------------|---------------|
| 27 | Carabbio, Judith  | 6.98 100.800 € | c                       | ueldo med   | lio nor Doto |            |                   |                 |               |
| 28 | Carey, Michael    | 8,43 42.974 €  | · · · · · ·             |             |              |            |                   | Sueldo med      | 10            |
| 29 | Carr, Claudia     | 6,57 110.340€  | 124.304 €               |             |              |            |                   |                 |               |
| 30 | Carter, Michelle  | 8,78 125.465 € |                         |             |              | 108.963 €  |                   |                 |               |
| 31 | Chan, Lin         | 5,67 85.680€   |                         |             |              |            | 90.165.£          |                 |               |
| 32 | Chivukula, Enola  | 7,98 37.465€   |                         | 81.797€     |              |            | 501205 C          | Mular 71 160 ft |               |
| 33 | Cisco, Anthony    | 5,22 75.600€   |                         |             | 61.738€      |            |                   | 47% Ho          | ombre; 79.194 |
| 34 | Clayton, Rick     | 6,31 52.182 €  | 55.850 €                |             | _            | _          |                   |                 | €; 53%        |
| 35 | Clukey, Elijian   | 6,93 61,974 €  |                         |             |              |            |                   |                 |               |
| 36 | Cockel, James     | 6,84 75.600€   |                         |             |              |            |                   |                 |               |
| 37 | Costa, Latia      | 8,75 126.000 € |                         |             |              |            |                   |                 |               |
| 38 | Daneault, Lynn    | 6,38 82.080€   |                         |             |              |            |                   |                 |               |
| 39 | Daniele, Ann      | 8,83 97.380€   | Admin Offices Executive | Information | Production   | Sales      | Software          |                 |               |
| 40 | Darson, Jene'ya   | 9,77 63.000 €  | Unice                   | Techniogy   |              |            | Engineering       |                 |               |
| 41 | Del Bosque, Keyla | 6,56 102.816€  |                         |             |              |            |                   |                 |               |
| 42 | Demita, Carla     | 9,48 88.200€   |                         |             |              |            | <b>Evalu</b> ació | ón              |               |
| 43 | Desimone, Carl    | 8,23 73.800€   |                         |             |              |            |                   |                 |               |
| 44 | Dietrich, Jenna   | 8,47 43.200€   |                         |             |              |            |                   |                 |               |
| 45 | Digitale, Alfred  | 6,8 112.500€   |                         |             |              |            |                   |                 |               |
| 46 | DiNocco, Lily     | 7,04 39.911€   |                         |             |              |            |                   |                 |               |
| 47 | Dobrin, Denisa    | 9,49 80.150€   |                         |             |              |            |                   |                 |               |
| 48 | Dolan, Linda      | 5,13 65,000€   |                         |             |              | Mujer; 7,6 | 23                | Hombre; 7,486   |               |
| 49 | Dougall, Eric     | 6,59 115.200€  |                         |             |              |            |                   |                 |               |
| 50 | Dunn, Amy         | 7,39 68.400€   |                         |             |              |            |                   |                 |               |
| 51 | Evensen, April    | 8,25 \$2.400€  |                         |             |              |            |                   |                 |               |
| 52 | Exantus, Susan    | 6,47 87.300€   |                         |             |              |            |                   |                 |               |
| 53 | Favis, Donald     | 9,16 104.760€  |                         |             |              |            |                   |                 |               |
| 54 | Fernandes, Nilson | 5,91 \$2.615€  |                         |             |              |            |                   |                 |               |
| 55 | Fidelia, Libby    | 9,03 63,200 €  |                         |             |              |            |                   |                 |               |

✓ 20-30 Destacar que para este análisis deseamos contar con un campo o columna que llamaremos grupo de edad en el momento del informe, es decir "Fecha de referencia" y que contendría los siguientes intervalos.

✓ 30-40 ✓ 40-50 ✓ 50-60 ✓ 60-70

#### Informes - Cuadro de Mandos con Power BI

Desarrollar informes similares a los propuestos en las siguientes ilustraciones con Power BI

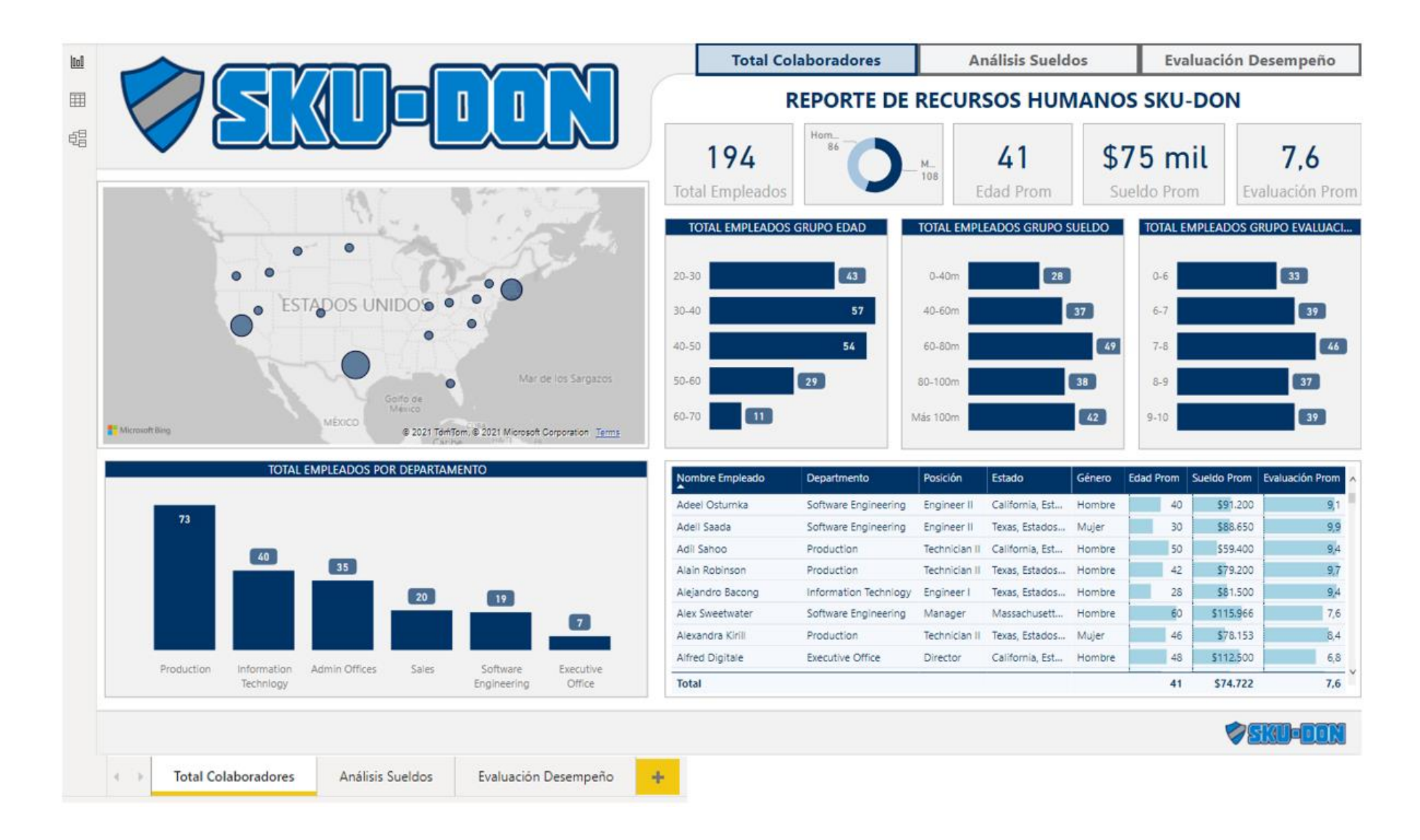

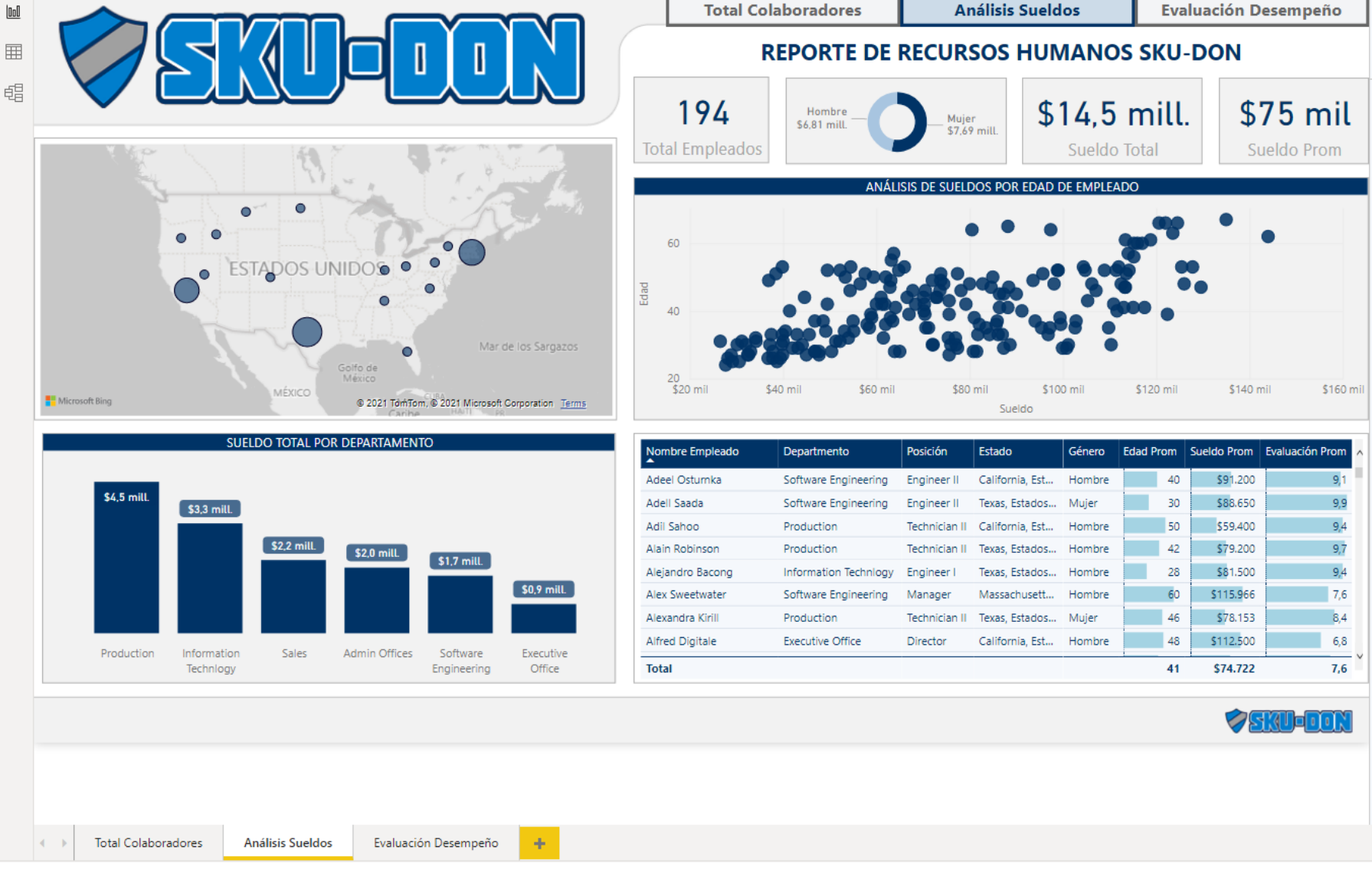

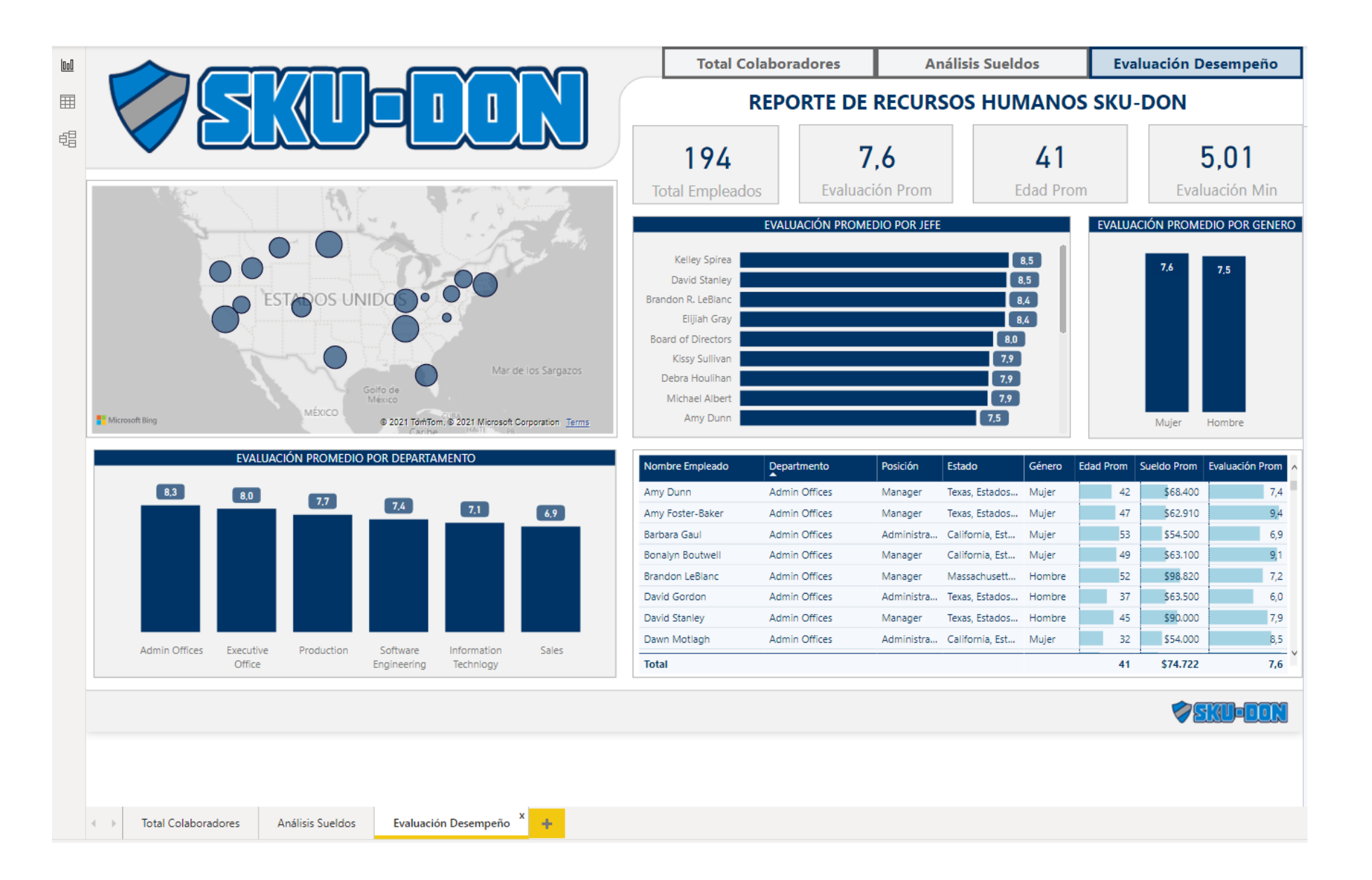